## Making an online application to the Work-Study Programme via MySkillsFuture

# Visit the website at:

https://programmes.myskillsfuture.sg/WorkStudyIndividualProgrammes/Programme\_Summary.aspx

At the search line, type in "Ngee Ann Poly", and click on "Search"

| PROGRAMMES                                                                  |                    |            |
|-----------------------------------------------------------------------------|--------------------|------------|
| for Individuals                                                             |                    |            |
| The SkillsFuture Work-Study Programmes (WSP) offer various<br>Singaporeans. | work-study opportu | nities for |
| Browse By Category 🗢                                                        | Search             |            |
| Q, Ngee Ann Poly                                                            |                    |            |
| Minur All                                                                   |                    |            |

#### What is it?

The SkillsFuture Work-Study Certificate (WSCert) is part of the suite of SkillsFuture Work-Study Programmes (WSPs) offered by Institute of Higher Learning (IHLs) and appointed private training providers. WSCert provide individuals with more opportunities, to develop new skills and knowledge, and build on what they have acquired in school, through a work-study arrangement.

Participating employers can recruit local graduates and prepare them to take up suitable job roles. The programme is designed in collaboration with industry to ensure relevance to employers in the sector. The new page will show all the Work-Study Programmes currently available at Ngee Ann Polytechnic. Select the WSP you are interested in.

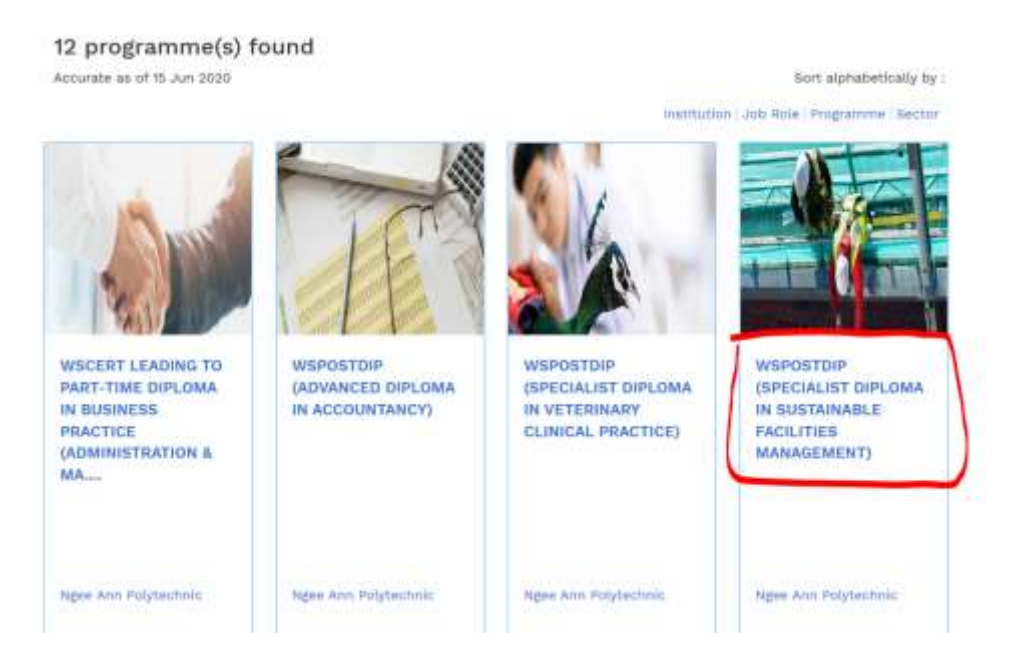

When the course of choice appears, you can click on "Apply Now" on the top left corner

# WSPostDip (Specialist Diploma in Sustainable Facilities Management)

Ngee Ann Polytechnic

**Click Here To Apply** 

There is currently no vacancy for this programme. Please apply to register your interest.

## Overview

The Work-Study Programme, Specialist Diploma Sustainable Facilities Management in Ngee Ann Polytechnic (NP) aims to better prepare polytechnic graduates for the facilities management industry by deepening the skills and knowledge relevant for this industry. Industry partner will provide the workplace training and assess the participant according to the on-the-job training blueprint developed for the job role. As the WSP is only open to Singapore Citizens and Permanent Residents, you are required to use your SingPass to access the online application page:

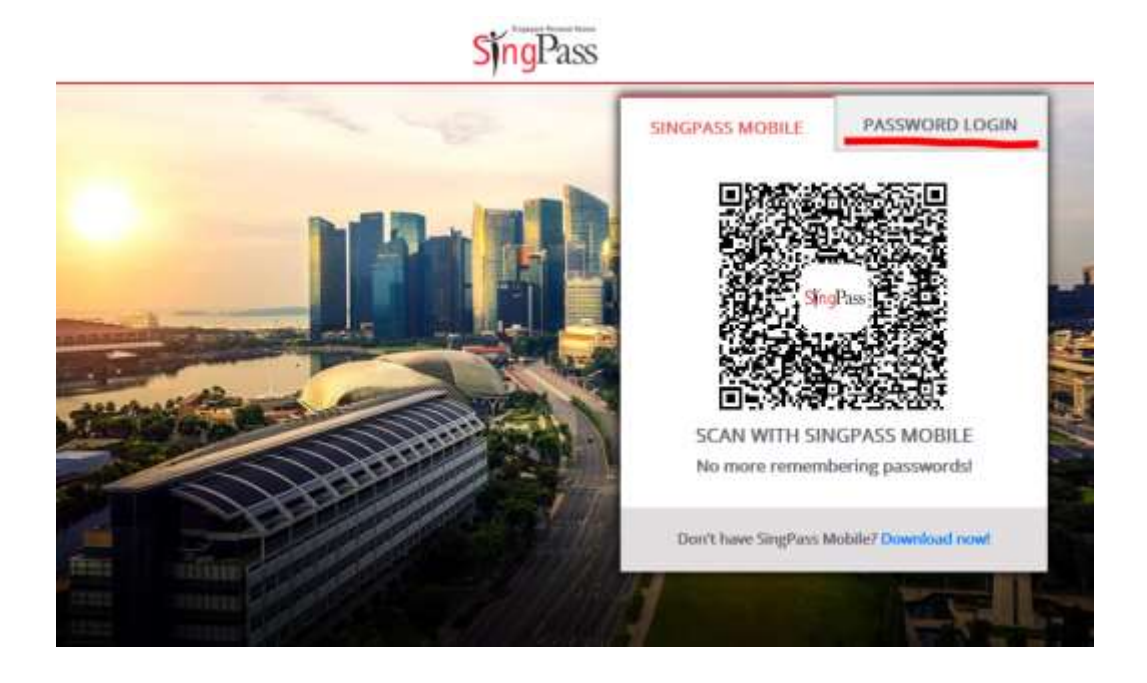

Choose your method of accessing SingPass. This example uses the "Password Login" option.

| SingPass       |                                                                        |
|----------------|------------------------------------------------------------------------|
|                | SINGPASS MOBILE PASSWORD LOGIN                                         |
|                | Log in                                                                 |
|                | SinePass ID                                                            |
|                | Password                                                               |
|                | Login Θ                                                                |
|                |                                                                        |
|                |                                                                        |
|                | Forgot SingPass ID or password?<br>Don't have an account? Register now |
| and the second |                                                                        |

SingPase

| Upon correct login using SingPass, you will r<br>Make sure to click on "useMyInfo" button at<br>populate your home address as captured in<br>You will also need to provide a correct mobi<br>enable the Polytechnic to contact you.<br>Continue on and provide all the application<br>You will also be required to upload a copy or | each the 1 <sup>st</sup> p<br>t top right cor<br>the e-governr<br>le telephone<br>information a<br>f your Polytec | age of the course application.<br>ner. This would automatically<br>ment system.<br>number and email address to<br>s required correctly.                                                       |
|----------------------------------------------------------------------------------------------------|----------------------------------------------------------------------------------------------------|----------------------------------------------------------------------------------------------------|
| format).                                                                                                    |                                                                                                    |                                                                                                    |
| WSPostDip (Specialist Diploma ir                                                                                                    | n Sustainable                                                                                                    | Facilities Management)                                                                                                    |
| Things To Note                                                                                                    |                                                                                                    |                                                                                                    |
| Your application will be auto saved as you complete the form<br>to note that your draft will only be kept for a year from the date of<br>creation ar kept until the programme classice, whichever is earlier                                                                                                    | You may be rec<br>listed in the re<br>- Subporting de<br>Accepted file f                                          | quired to upload supporting documents (up to 15 MB) as<br>spective sections of the application form, such as<br>ocuments for Work Experience<br>formats include PDF, DOC, DOCX, JP0JJPE6, PM6 |
| Personal Information                                                                                                    |                                                                                                    | Mylinfo                                                                                                    |
| Name as per NRIC                                                                                                    | Contact Number                                                                                                    | (Please provide at least one contact number)                                                                                                    |
| NRC Registered Address                                                                                                    | Home Number                                                                                                    | Singep_ *                                                                                                    |
|                                                                                                    | Email Address *                                                                                                   |                                                                                                    |
|                                                                                                    |                                                                                                    | Start                                                                                                    |
| Once completed, and you click on "Next", yo<br>Emergency Contact on the next page. Typica<br>You will also need to provide information or<br>a drop-down list:<br>a) Not Applicable<br>b) Yet-to-serve                                                                                                    | ou will need to<br>ally this should<br>n your nationa                                                             | o provide information on your<br>d be your parent, sibling, or spouse.<br>al service liability by selecting from                                                                              |

d) Exempted - }

| WSPostDip (Specialist Diploma in Veterinary Clinical Practice)                                                                                                    |  |
|----------------------------------------------------------------------------------------------------|--|
| 000                                                                                                    |  |
| Auditorial Statistical Auto-Essentinos Padrola Auto-Essentinos<br>Antonio Auto-Essentinos Balancinos                                                                                                    |  |
| Provide Your Emergency Contact. Please ledge the particular at your wait kin at contact for anyong purpose.                                                                                                    |  |
| Name * Contact Namber * Eng. * wreath                                                                                                    |  |
| Paulatinessifay to the =                                                                                                    |  |
| Tell Us about Your National Service Liability                                                                                                    |  |
| Plause Indiade pairs MultiPty and complete this sectors, If applicable, capital the secretary dataments such as your DND Certificate or Salived Earytes Latter of<br>Earytegister pader the Upliced Baconents sectors at the and of this application.                                                                                                    |  |
| tanany - not revolution -                                                                                                    |  |
| Samad Edit                                                                                                    |  |
|                                                                                                    |  |
|                                                                                                    |  |
|                                                                                                    |  |
|                                                                                                    |  |
|                                                                                                    |  |
|                                                                                                    |  |
|                                                                                                    |  |
|                                                                                                    |  |
|                                                                                                    |  |
|                                                                                                    |  |
|                                                                                                    |  |
|                                                                                                    |  |
|                                                                                                    |  |
|                                                                                                    |  |
|                                                                                                    |  |
|                                                                                                    |  |
|                                                                                                    |  |
|                                                                                                    |  |
|                                                                                                    |  |
|                                                                                                    |  |
|                                                                                                    |  |
|                                                                                                    |  |
|                                                                                                    |  |
|                                                                                                    |  |
|                                                                                                    |  |
|                                                                                                    |  |
| After completing the information, you will come to a page where your highest educationa qualification would be displayed based on the information available via "MyInfo" and/or "My SkillsFuture". You should verify the information auto-loaded, and make corrections / updates where necessary. You will also need to provide the month of graduation if necessary. |  |
|                                                                                                    |  |

|                                                                                                    | 0                                                                                                    | 0                                                                                                    | 0                                                                                                    | _0                                                                                          | -0                                               |                 |
|----------------------------------------------------------------------------------------------------|----------------------------------------------------------------------------------------------------|----------------------------------------------------------------------------------------------------|----------------------------------------------------------------------------------------------------|---------------------------------------------------------------------------------------------|--------------------------------------------------|-----------------|
|                                                                                                    | ad phone all<br>recommends<br>recommends                                                                                                    | Rating Rating                                                                                                    | This fape was                                                                                                    | Pafered;<br>talijavjes                                                                      | Receive Titat<br>Application                     |                 |
| Share Your Educati                                                                                                    | on History W                                                                                                    | /ith Us                                                                                                    |                                                                                                    |                                                                                             |                                                  | ¥               |
| The information below has Passport.                                                                                                    | been auto-retrieve                                                                                                    | ed from your skills                                                                                                    | Passport, Click on the "E                                                                                                    | dit" button below to up                                                                     | date your records in your Skills                 |                 |
| Certificates                                                                                                    |                                                                                                    |                                                                                                    |                                                                                                    |                                                                                             | ( BH                                             | ~               |
| Education Qualification                                                                                                    |                                                                                                    |                                                                                                    |                                                                                                    |                                                                                             | +                                                |                 |
| Graduation Date                                                                                                    |                                                                                                    |                                                                                                    |                                                                                                    |                                                                                             |                                                  |                 |
| indicate the month of gradua                                                                                                    | dian for your highest                                                                                                    | t qualification. *                                                                                                    |                                                                                                    |                                                                                             |                                                  |                 |
| Mg . 0                                                                                                    |                                                                                                    |                                                                                                    |                                                                                                    |                                                                                             |                                                  |                 |
| Save and Esit                                                                                                    |                                                                                                    |                                                                                                    |                                                                                                    |                                                                                             | Back. Mars                                       |                 |
| date of c                                                                                                    | raduatio                                                                                                    | <b>n</b>                                                                                                    |                                                                                                    | -                                                                                           |                                                  |                 |
| date of £<br>b) Copy of<br>who hav<br>c) Resume<br>ese files shoul                                                                                                    | graduatio<br>your nati<br>ye comple<br>/ curricu<br>d be in 'p                                                                                                    | on<br>onal servi<br>eted / servi<br>lum vitae<br>odf' or 'jpe                                                                                                    | ice discharg<br>ve national<br>for employ<br>eg' format o                                                                                | e certificato<br>service<br>ers' evalua<br>nly.                                             | e / certificate of se<br>ion                     | ervice for thos |
| date of £<br>b) Copy of<br>who hav<br>c) Resume<br>ese files shoul                                                                                                    | graduatio<br>your nati<br>ve comple<br>/ curricu<br>d be in 'p                                                                                                    | on<br>onal servi<br>eted / serv<br>lum vitae<br>odf' or 'jpe                                                                                                    | ice discharg<br>ve national<br>for employ<br>eg' format of<br>Diploma in Ve<br>Application form                                          | e certificato<br>service<br>ers' evalua<br>nly.<br>eterinary Clin                           | e / certificate of se<br>tion                    | ervice for thos |
| date of<br>b) Copy of<br>who hav<br>c) Resume<br>ese files shoul                                                                                                    | graduatio<br>your nati<br>re comple<br>/ curricu<br>d be in 'p<br>PostDip (S                                                                                                    | on<br>ional servi<br>eted / servi<br>lum vitae<br>odf' or 'jpe<br>Specialist I                                                                                                    | ice discharg<br>ve national<br>for employ<br>eg' format of<br>Diploma in Ve<br>Application form                                          | e certificato<br>service<br>ers' evaluar<br>nly.<br>eterinary Clin                          | e / certificate of se<br>tion<br>nical Practice) | ervice for thos |
| date of<br>b) Copy of<br>who hav<br>c) Resume<br>ese files shoul                                                                                                    | graduatio<br>your nati<br>ve comple<br>/ curricu<br>d be in 'p<br>PostDip (S                                                                                                    | on<br>onal servi<br>eted / servi<br>lum vitae<br>odf' or 'jpe                                                                                                    | ice discharg<br>ve national<br>for employ<br>eg' format of<br>Diploma in Ve<br>Application form                                          | e certificato<br>service<br>ers' evaluar<br>nly.<br>eterinary Clin                          | e / certificate of se<br>tion<br>nical Practice) | ervice for thos |
| date of (<br>b) Copy of<br>who hav<br>c) Resume<br>ese files shoul<br>ws                                                                                                    | graduatio<br>your nati<br>re comple<br>/ curricu<br>d be in 'p<br>PostDip (S                                                                                                    | on<br>ional servi<br>eted / servi<br>lum vitae<br>odf' or 'jpe                                                                                                    | ice discharg<br>ve national<br>for employ<br>eg' format of<br>Diploma in Ve<br>Application for<br>Unit learnes                           | e certificato<br>service<br>ers' evaluat<br>nly.<br>eterinary Clin                          | e / certificate of se<br>tion<br>nical Practice) | ervice for thos |
| date of g<br>b) Copy of<br>who hav<br>c) Resume<br>ese files shoul<br>WSI                                                                                                    | graduatio<br>your nati<br>ve comple<br>/ curricu<br>d be in 'p<br>PostDip (S                                                                                                    | on<br>onal servi<br>eted / servi<br>lum vitae<br>odf' or 'jpe<br>Specialist t<br>Contract<br>Specialist t<br>Contract<br>Specialist t                                                                                                    | ice discharg<br>ve national<br>for employ<br>eg' format of<br>Diploma in Ve<br>Application for<br>United States<br>extiton below.        | e certificato<br>service<br>ers' evaluar<br>nly.<br>eterinary Clin<br>Peresen               | e / certificate of se<br>tion<br>nical Practice) | ervice for thos |
| date of g<br>b) Copy of<br>who hav<br>c) Resume<br>ese files shoul<br>WSI                                                                                                    | graduatio<br>your nati<br>re comple<br>/ curricu<br>d be in 'p<br>PostDip (S                                                                                                    | on<br>ional servi<br>eted / servi<br>lum vitae<br>odf' or 'jpe<br>Specialist I<br>Control<br>Specialist I<br>Control<br>Specialist I<br>Control                                                                                                    | ice discharg<br>ve national<br>for employ<br>eg' format of<br>Diploma in Ve<br>Application form                                          | e certificato<br>service<br>ers' evaluar<br>nly.<br>eterinary Clin                          | e / certificate of se<br>tion<br>nical Practice) | ervice for thos |
| date of g<br>b) Copy of<br>who hav<br>c) Resume<br>ese files shoul<br>WSI<br>Share Your Work I<br>Please upload your resume<br>Years of Work Experience V                                                                                                    | graduatio<br>your nati<br>ve comple<br>/ curricu<br>d be in 'p<br>PostDip (S                                                                                                    | on<br>onal servi<br>eted / servi<br>lum vitae<br>odf' or 'jpe<br>Specialist t                                                                                                    | ice discharg<br>ve national<br>for employ<br>eg' format of<br>Diploma in Ve<br>Application for<br>Bet Locates<br>section below.          | e certificato<br>service<br>ers' evaluat<br>nly.<br>eterinary Clin<br>Paterinary<br>Erresse | e / certificate of se<br>tion<br>hical Practice) | ervice for thos |
| date of g<br>b) Copy of<br>who hav<br>c) Resume<br>ese files shoul<br>wsi<br>Share Your Work i<br>Please uplead your resum<br>years of Work Experience *<br>***********************************                                                                                                    | graduatio<br>your nati<br>re comple<br>/ curricu<br>d be in 'p<br>PostDip (S                                                                                                    | on<br>ional servi<br>eted / servi<br>lum vitae<br>odf' or 'jpe<br>Specialist I<br>Control<br>Specialist I<br>Control<br>Support Recomments                                                                                                    | ice discharg<br>ve national<br>for employ<br>eg' format of<br>Diploma in Ve<br>Application for<br>exection below.                        | e certificato<br>service<br>ers' evaluar<br>nly.<br>eterinary Clin                          | e / certificate of se<br>tion<br>nical Practice) | ervice for thos |
| date of g<br>b) Copy of<br>who hav<br>c) Resume<br>ese files shoul<br>WSI<br>Share Your Work I<br>Please upload your resum<br>Years of Work Experience 1<br>Please Select<br>Upload Supportin<br>Busporting documents in                                                                                                    | graduatio<br>your nati<br>re comple<br>/ curricu<br>d be in 'p<br>PostDip (S<br>Control (S<br>Control (S)<br>Control (S)<br>Contr                                                                                                    | on<br>ional servi<br>eted / servi<br>lum vitae<br>odf' or 'jpe<br>Specialist I<br>Specialist I<br>Specia | ice discharg<br>ve national<br>for employ<br>eg' format of<br>Diploma in Ve<br>Application for<br>exclosibility.                         | e certificato<br>service<br>ers' evaluat<br>nly.<br>eterinary Clin                          | e / certificate of se<br>tion                    | ervice for thos |
| date of g<br>b) Copy of<br>who hav<br>c) Resume<br>ese files shoul<br>WSI<br>Share Your Work I<br>Please splaad your resum<br>Years of Work Experience<br>Freese splaad your resum<br>Years of Work Experience<br>Freese splaad your resum<br>Years of Work Experience<br>Freese splaad your resum<br>Years of Work Experience                              | graduatio<br>your nati<br>re complet<br>/ curricu<br>d be in 'p<br>PostDip (S<br>Complete<br>PostDip (S<br>Complete<br>Complete<br>PostDip (S<br>Complete<br>Complete | on<br>ional servi<br>eted / servi<br>lum vitae<br>odf' or 'jpe<br>Specialist I<br>Estatement<br>Specialist I<br>Estatement<br>Support Boournands                                                                                                    | ice discharg<br>ve national<br>for employ<br>eg' format of<br>Diploma in Ve<br>Application for<br>Other to the sector<br>exection below. | e certificato<br>service<br>ers' evaluat<br>nly.<br>eterinary Clin<br>Paterinary<br>Erresse | e / certificate of se<br>tion                    | ervice for thos |
| date of g<br>b) Copy of<br>who hav<br>c) Resume<br>ese files shoul<br>WSI<br>Share Your Work I<br>Please uplead your resum<br>Years of Work Experience<br>Flease splead your resum<br>Years of Work Experience<br>Flease splead your resum<br>Years of Work Experience<br>Flease Select<br>Uplead Supporting<br>Accepted file format<br>Upleaded file stere | graduatio<br>your native<br>completed of the completed of the c                                                                                                    | on<br>ional servi<br>eted / servi<br>lum vitae<br>odf' or 'jpe<br>specialist f<br>Control<br>Specialist f<br>Control<br>Support Recurrents<br>ts<br>and certificates<br>area certificates<br>area certificates<br>area certificates                                                                                                    | ice discharg<br>ve national<br>for employ<br>eg' format of<br>Diploma in Ve<br>Application for<br>exection below.                        | e certificato<br>service<br>ers' evaluar<br>nly.<br>eterinary Clin                          | e / certificate of se<br>tion                    | ervice for thos |
| date of g<br>b) Copy of<br>who hav<br>c) Resume<br>ese files shoul<br>WS<br>Share Your Work I<br>Please upload your resum<br>was of Work Experiment<br>" Please delect<br>Upload Supportin<br>Tupporting documents in<br>Constant of the star                                                                                                    | graduatio<br>your native<br>completed of the completed of the c                                                                                                    | on<br>ional servi<br>eted / servi<br>lum vitae<br>odf' or 'jpe<br>Specialist I<br>Specialist I<br>Specia | ice discharg<br>ve national<br>for employ<br>eg' format of<br>Diploma in Ve<br>Application for<br>exclosed before<br>section before.     | e certificato<br>service<br>ers' evaluat<br>nly.<br>eterinary Clin<br>Petressi              | e / certificate of se<br>tion                    | ervice for thos |

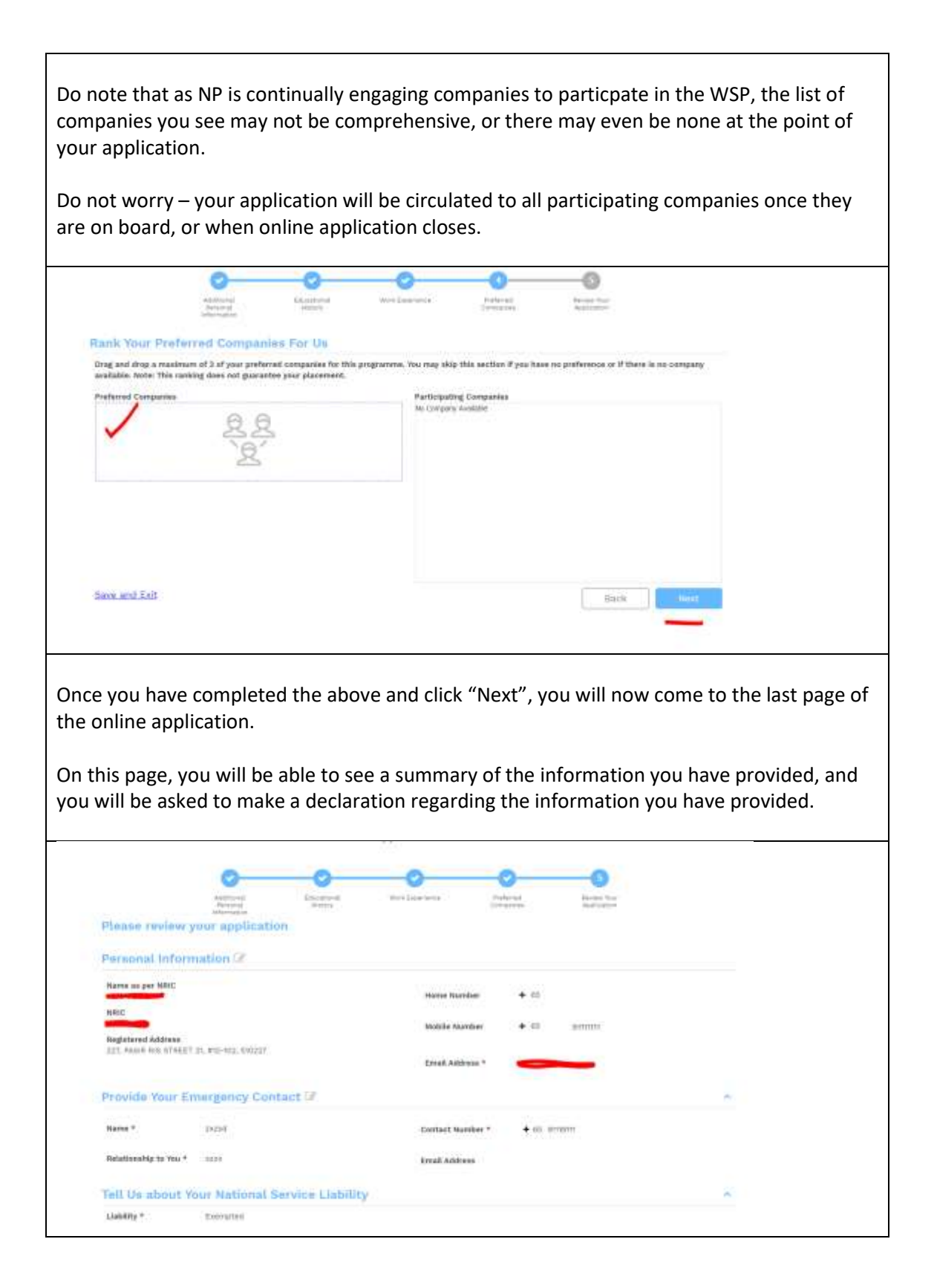

| The information below has been auto-retrieved from y | our Skille Puesport.                                  |          |
|------------------------------------------------------|-------------------------------------------------------|----------|
| Certificates                                         |                                                       | <u>^</u> |
| Education Qualification                              |                                                       | -        |
| SINGAPORE-CAMBRIDGE GENERAL CERTIFICATE OF ED        | SCATION DE COLORADO                                   |          |
| Qualification Type                                   | Field of Study<br>Basic Programmes And Qualifications |          |
| Qualification Name                                   | Highwat Qualification                                 |          |
| LEVEL.                                               | View Retrieved                                        |          |
| Name of School / Institution                         | TODA PALANTINA                                        |          |
| Proof of Certification                               |                                                       |          |
| Qualification Type                                   | Field of Study                                        |          |
| Qualification Name                                   | Highest Qualification<br>195                          |          |
| Name of School / Institution                         | Vear Attained<br>0                                    |          |
| Proof of Certification<br>No Terrs to show           |                                                       |          |
| iraduation Date                                      |                                                       |          |
|                                                      |                                                       |          |

response of "yes" or "no".

Check off / Click on the "acknowledgement" required at the bottom left corner, and then, you may click on the "Submit" button on the bottom right corner of the final page.

Once you have done that, your application will be submitted to the course Programme Manager who will evaluate your eligibility.

| Varia of Work Experience #                                                                                                    |                                                                                                    |                                              |                               |                                       |
|----------------------------------------------------------------------------------------------------|----------------------------------------------------------------------------------------------------|----------------------------------------------|-------------------------------|---------------------------------------|
|                                                                                                    |                                                                                                    |                                              |                               |                                       |
|                                                                                                    |                                                                                                    |                                              |                               |                                       |
| upporting Documents                                                                                                    |                                                                                                    |                                              |                               | 1                                     |
| ank Your Preferred Companies For Us 🕼                                                                                                    |                                                                                                    |                                              |                               |                                       |
| eclarations                                                                                                    |                                                                                                    |                                              |                               |                                       |
| Do pour have any existing medical condition, physical impairment or substance dependence<br>alconol, strugs, etc., excluding prescription by a certified medical professiona01.*                                                                                                    | e û.e. dependence nn                                                                                                    | Yes                                          | 0                             | No                                    |
| Our you have existing criminal recurd(z) in Lingspote or overseas leadulding patting offeno                                                                                                    | es ur apent records/? *                                                                                                    | Ves                                          |                               | No                                    |
| Nake you ever been charged with any offence or corrected in a court of law in Singapore authorities under the provisions of any law in any country? [Important: Rease note you many charges made against you even if you were eventually acquitted by the CourtL *                                               | in detailsed by the                                                                                                    | West.                                        |                               | No                                    |
| Are you currently undel police investigations in Singapore or unerseas? ?                                                                                                    |                                                                                                    | Yes                                          |                               | No                                    |
| Are you an undischarged bankrupt or do you have any outstanding unsecured debts? *                                                                                                    |                                                                                                    | 144                                          |                               | No                                    |
| Have you broken any bond, left an employer without serving your period of monit ubligato<br>serving any bond in moral obligatory servine (i.e. bonds associated with scholarships or of<br>to training severals or no-per leave, etc.)? *                                                                        | ny service ar are currently.                                                                                                    | Yes                                          | 2                             | No                                    |
| cknowledgement                                                                                                    |                                                                                                    |                                              |                               |                                       |
| I declare that the information given by me in this application form is true to the best of<br>disclosed all the information required to be given in this application. I accept that if any<br>unincorrect, the Programme Manager shall have the right to revolve the application, if av<br>assigning any reason. | my knowledge and i have not withheld any<br>of the information given by me in this appi<br>varied, and take appropriate legal action w | relevant på<br>Icátion form<br>Ithout notice | rticular<br>H in a<br>e and s | s. I have<br>ny way false.<br>vithout |
| Lacknowledge the above statements by submitting this application form. *                                                                                                    |                                                                                                    |                                              |                               |                                       |
| ave and Exit                                                                                                    |                                                                                                    | David                                        |                               | CONTRACTOR                            |

Official (Closed) - Non Sensitive